# GUIDA 3 DEPOSITO TRAMITE BONIFICO SEPA

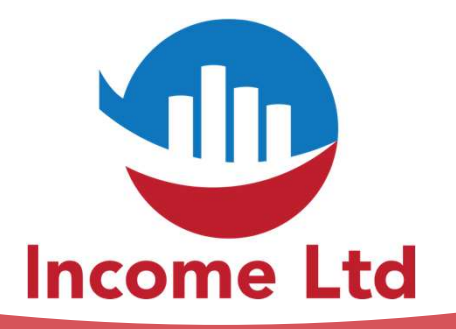

www.incomeltd.biz

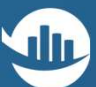

### MY MultiBank"

### LOGIN TO YOUR ACCOUNT

| Password | <b> </b> *    |                  |
|----------|---------------|------------------|
| Enter    | your password | ٢                |
| Reme     | ember me      | Forgot password? |

- Collegati al tuo contro tramite l'indirizzo www.multibankfx.com
- Clicca su LOGIN in alto a destra
- Inserisci la USERNAME (la tua email)
   e la PASSWORD scelta al punto 2 della guida 1

#### **GUIDA 3**

### Nella parte sinistra, clicca prima su FUNDS e poi su DEPOSIT

### MY MultiBank<sup>#</sup> 3 DASHBOARD 윤 ACCOUNTS 🔁 TOOLS S FUNDS DEPOSITS WITHDRAWALS TRANSFER FUNDS **BANKING INFORMATION** HISTORY REPORTS

**DEPOSITO TRAMITE BONIFICO SEPA** 

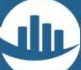

**GUIDA 3** 

**DEPOSITO TRAMITE BONIFICO SEPA** 

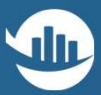

## 3....

Seleziona il metodo di deposito SEPA
Seleziona il Conto Trading dal menu a tendina
Clicca su NEXT

| VISA             | <u>(</u> 3)                                                                                 | \$€£¥                                                                     | SEPA |
|------------------|---------------------------------------------------------------------------------------------|---------------------------------------------------------------------------|------|
| INSTANT PAYMENTS | CRYPTO PAYMENT                                                                              | BANK TRANSFER                                                             | SEPA |
| Please s         | SE<br>elect your trading account number to depos<br>deposit with<br>punt *<br>ading Account | PA<br>It funds within the Eurozone. Please note the mini<br>SEPA is 250C. | num  |
| This field is r  | squired.                                                                                    | EXT                                                                       |      |

#### **GUIDA 3**

#### DEPOSITO TRAMITE BONIFICO SEPA

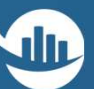

### 4....

- Effettua un Bonifico Bancario dal tuo conto corrente bancario
- Usa le indicazioni riportate (IBAN, SWIFT, etc.)
- IMPORTANTE: Nella causale indica SEMPRE il Payment Reference

#### BANK ACCOUNT DETAILS

| MY EU PAY LTD                                                                                                    |                                                                                                    |  |  |  |
|----------------------------------------------------------------------------------------------------|----------------------------------------------------------------------------------------------------|--|--|--|
| Payment<br>Reference                                                                                                    | 335                                                                                                    |  |  |  |
| D Please include your payment reference code in the comments.<br>Transfers with missing/incorrect code might be delayed/rejected. |                                                                                                    |  |  |  |
| Bank Name                                                                                                    | My EU Pay Ltd                                                                                                   |  |  |  |
| Bank Address                                                                                                    | 14 Coach & Horses Yard, Mayfair, London, W1S 2EJ                                                                |  |  |  |
| Beneficiary Bank<br>Swift                                                                                                    | PYYPGB21                                                                                                    |  |  |  |
| Beneficiary<br>Account Name                                                                                                    | MEX Atlantic Corporation                                                                                        |  |  |  |
| Beneficiary<br>Address                                                                                                    | 4th Floor, Harbour Place, 103 South Church Street, 10240, Grand<br>Cayman KY1-1002, George Town, Cayman Islands |  |  |  |
| Beneficiary IBAN                                                                                                    | GB30PYYP00993910000680                                                                                          |  |  |  |
| Copy to clipboard                                                                                                    |                                                                                                    |  |  |  |

### **Cosa aspetti?** Per maggiori informazioni contattaci via email e/o whatsapp

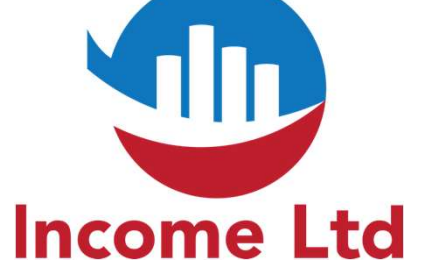

clientipremium@incomeltd.biz